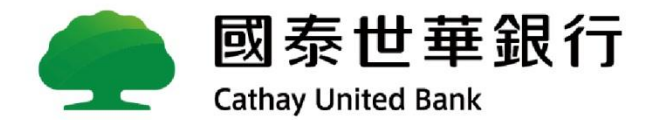

# Global MyB2B新上線功能說明 勞保費、勞工退休金、健保費

# 勞保費、勞工退休金、健保費

- 1. 新上線功能說明。
- 2. 操作畫面。
- 3. 常見問題。

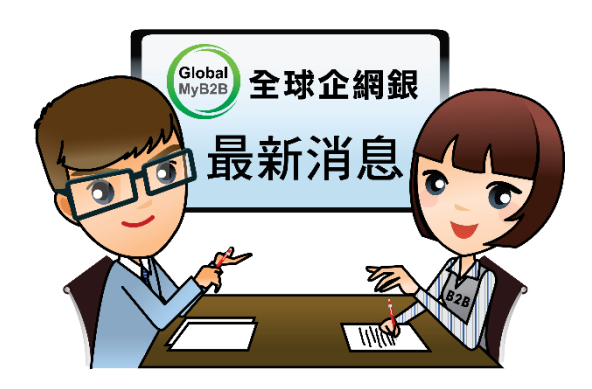

# 1. 新上線功能說明

- a. 新增功能項目說明
- b. 新功能業務規則

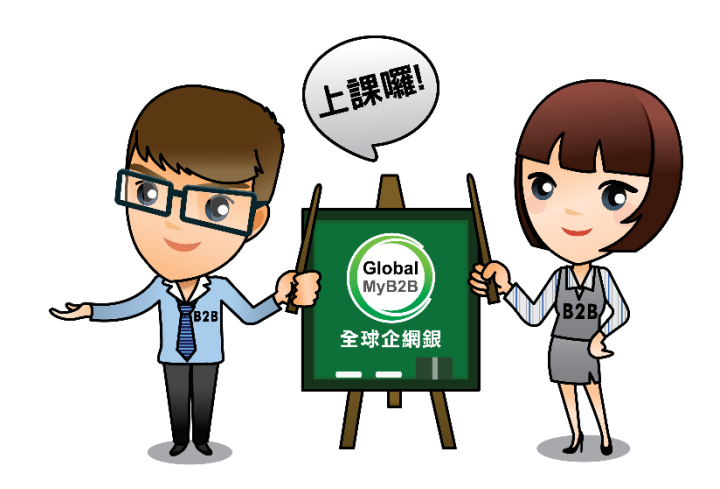

# 新功能上線說明

Global MyB2B 【繳費繳稅專區】新增可繳納費用: 勞保費、勞工退休金、健保費

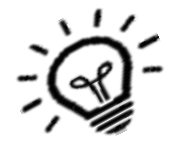

### 業務 規則

新增

項目

- 預約交易: 繳納勞保費、勞工退休金、健保費可預約付款,其餘繳費項目尚未有此功能。最 多可預約一年內的交易。
- 2. 繳費限額:依Global MyB2B放行限額,例如:若使用智慧印鑑放行交易,則無限額。
- 3. <u>交易日期</u>: 交易時間為24小時並允許假日執行扣款交易,實際繳納成功與否以勞健保局收到 款項日為準(後續將由主辦行兆豐銀行集中解繳勞健保局)
- 4. 繳納截止: 超過帳單上的繳納截止日,仍可以付款(可以覆核)。
- 5. 逾期覆核:主管可逾期覆核,其餘繳費項目尚未有此功能。
- 6. <u>結果通知</u>:可有Email<u>繳費稅結果通知</u>(失敗/成功)及<u>繳費稅預約交易通知</u>,其餘繳費項目 尚未有此功能。

### 7.其他事項:

(1) 客戶需於繳費介面輸入三段式條碼,並留下手機號碼;若有繳費問題,方便銀行人員聯絡(2) 於B2B上不能重複繳納。

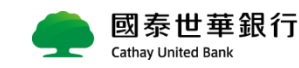

# 2. 繳費操作畫面

- a. 經辦建檔
- b. 主管覆核
- c. 查詢路徑
- d. 退件處理
- e. 預約註銷/刪除
- f. e-mail 訊息管理通知設定

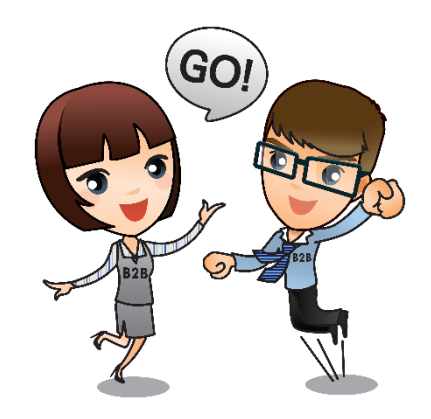

## Global MyB2B操作畫面 -經辦建檔

- 建檔路徑:【轉帳付款】-【繳稅繳費】-【建檔】 選擇付款帳號,繳款項目下拉選項點選【勞保費/勞工退休金/健保費】。
- **輸入欄位**: 付款日期、三段式條碼、手機號碼
- **預約付款**: 輸入預計繳納稅款日期即可。

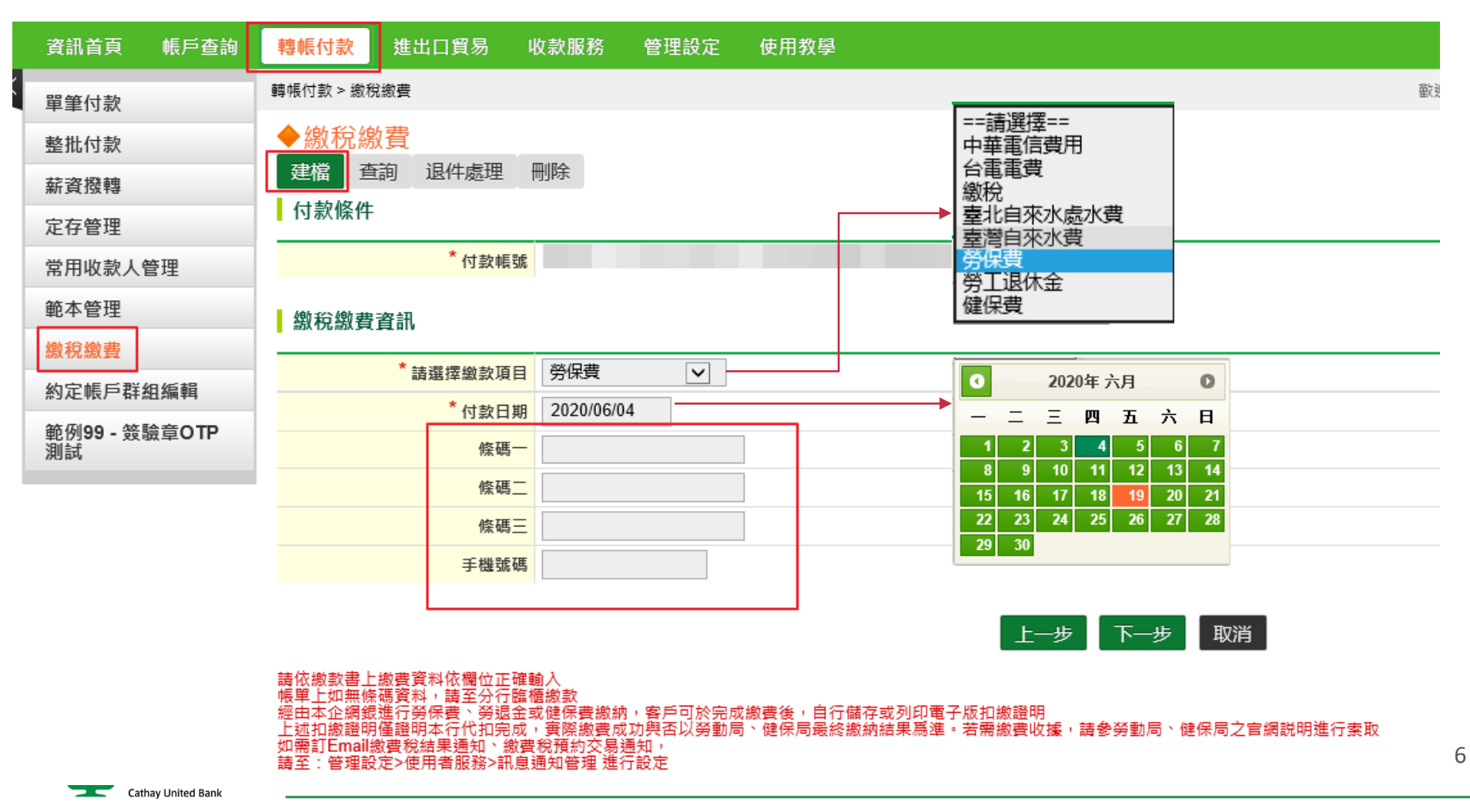

# Global MyB2B操作畫面 – 主管覆核

- **覆核路徑**: 有權覆核人員可由 (1)主管儀表板 (2) 【轉帳付款】-【繳費繳稅】-【覆核】 進行交易確認。
- **交易狀態:**覆核<u>預約交易後</u>,確認結果會顯示<u>交易排程中</u>。若覆核<u>當日交易</u>,則會顯示<u>交易成功或失敗訊息</u>。

### 覆核路徑

#### ◆主管儀表板

| 交易類別 | 筆數 | 說明(筆數 幣別 金額)       | 功能 |
|------|----|--------------------|----|
| 繳稅繳費 | 2  | 2   TWD   7,922.00 | 檢視 |

#### ◆繳稅繳費

建檔 覆核 查詢 退件處理 預約註銷 刪除

覆核明細

| 序號 | 批號       | 編輯人員   | 編輯時間                | 繳款類別 | 交易日期       | 付款帳號 |     | 交易金額      | 功能    |    |
|----|----------|--------|---------------------|------|------------|------|-----|-----------|-------|----|
| 1  | 00044803 | 000001 | 2020/06/04 17:39:14 | 健保費  | 2020/06/04 | 019  | 042 | TWD 1,445 | 檢視 確認 | 退件 |
| 2  | 00044804 | 000001 | 2020/06/04 17:40:12 | 勞保費  | 2020/06/04 | 019  | 071 | TWD 6,477 | 檢視 確認 | 退件 |
|    |          |        |                     |      |            |      |     |           |       |    |

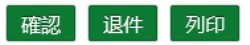

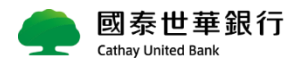

共勾選

# Global MyB2B操作畫面 – 主管覆核

■ **繳費列印**:只要交易狀態為【交易成功】,客戶可由【<u>列印扣繳證明</u>】列印扣繳費證明單(有含銀行電子章) 本扣繳證明僅證明本行代扣完成,實際繳費成功與否以勞保局、健保署最終繳納結果爲準。

| ・線税線費<br>建檔 覆核 査護 | 回 退件處理      | 預約註錄    | 肖刪除   |       |                |                           |                     |                                                                              |                                       |
|-------------------|-------------|---------|-------|-------|----------------|---------------------------|---------------------|------------------------------------------------------------------------------|---------------------------------------|
| 批號                | 00044806    | rtı     |       |       |                | 國泰世華<br>Cathay United Ban | Ĕ銀行<br><sup>*</sup> | 扣繳證明                                                                         |                                       |
| 又勿心怨              | 0000 - X@M  | 20      |       |       |                | 批號                        | 000448              | 806                                                                          |                                       |
| 4 + 5 167 10      |             |         |       |       |                | 交易狀態                      | 0000 -              | - 交易成功                                                                       |                                       |
| <b>「「</b> 家」條件    |             |         |       |       | 付款條何           | +                         |                     |                                                                              |                                       |
| 付款帳號              | 01901500004 | 2/柏XXXX | XXXXX | XXXXX |                | 付款帳號                      | 019015              | 5000042 /柏XXXXXXXXXXXXXX                                                     |                                       |
| 付款日期              | 2020/06/04  |         |       |       |                | 付款日期                      | 2020/0              | 06/04                                                                        |                                       |
|                   |             |         |       |       | 繳稅繳酮           | ま 資訊                      |                     |                                                                              |                                       |
| 鄭稅缴費資訊            |             |         |       |       |                | 繳款項目                      | 勞工退                 | 休金                                                                           |                                       |
|                   |             |         |       |       |                | 條碼一                       | 100 400             | ZB                                                                           |                                       |
| 繳款項目              | 勞工退休金       |         |       |       |                | 條碼二                       | 910                 | 172000000                                                                    | · · · · · · · · · · · · · · · · · · · |
| 版 匪               | 100/0007B   |         |       |       |                | 條碼三                       | 090                 | 00003816                                                                     | 電子交易章<br>Chop for electronic          |
| 1休 %              | 1002        |         |       |       |                | 手機號碼                      | 090                 | 755                                                                          | Sithay United Ba                      |
| 條碼二               | 910! 720    | 00000   |       |       |                | 金額                        | 3,816               |                                                                              | $\sim$                                |
| 條碼三               | 0902 000    | 3816    |       |       | 1.本表係<br>2.本扣線 | (由用戶電腦自行)<br>(證明僅證明本行(    | 列印, 實際交<br>代扣完成, 實  | を易資料以本行留存為準<br>際繳費成功與否以勞動局、健保局最終繳<br>* * * = * * * * * * * * * * * * * * * * | 納結果爲進。                                |
| 手機號碼              | 090555      |         |       |       | 3.石需總          | (黄収振,請参勞)                 | <b>則向、健保局</b>       | コノ目洞説明進行変取。                                                                  |                                       |
| 金額                | 3.816       |         |       |       | 1              |                           |                     |                                                                              |                                       |

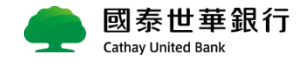

列印扣繳證明

## Global MyB2B操作畫面 – 查詢路徑

- 查詢路徑:【轉帳付款】-【繳稅繳費】-【查詢】
- **列印扣繳證明:**由【查詢結果】 交易狀態為【交易成功】,右側出現【<u>列印扣繳證明</u>】按鈕,即可列印扣繳證明。

| 查詢操作 | <ul> <li>◆ 繳稅繳費</li> <li>建檔 覆核 查詢 退件處理 預約註銷 刪除</li> <li>查詢條件</li> </ul> |
|------|-------------------------------------------------------------------------|
|      | 付款帳號 全部 ✓                                                               |
|      | 交易日期 全部 ✓ 起日 YYYY/MM/DD ~~ 迄日 YYYY/MM/DD                                |
|      | 總款項目 全部 ✓                                                               |
|      | 交易狀態  全部                                                                |
|      | 其他條件 全部 ✓                                                               |
|      | 查詢 下載PDF                                                                |

#### 列印路徑

#### 查詢結果

| 序號  | 批號 🗢     | 編輯人員 🔶 | 編輯時間    ◆           | 繳款類別  ◆ | 交易日期 🗘     | 付款帳號        | ÷          | 交易金額 ♦ | 交易狀態               | ◆ 功能      |
|-----|----------|--------|---------------------|---------|------------|-------------|------------|--------|--------------------|-----------|
|     |          |        |                     |         |            |             |            |        |                    |           |
| 106 | 00044614 | 000001 | 2020/05/29 16:38:33 | 健保費     | 2020/05/29 | <u>01</u> ! | <u>591</u> | 9,367  | <u>0000 - 交易成功</u> | 檢視 列印扣繳證明 |
| 107 | 00044615 | 000001 | 2020/05/29 16:39:21 | 健保費     | 2020/06/14 | 01          | 630        | 955    | 交易排程中              | 檢視        |
| 108 | 00044617 | 000001 | 2020/05/29 16:47:09 | 勞保費     | 2020/05/29 | <u>01</u>   | 606        | 15,802 | 0000 - 交易成功        | 檢視 列印扣繳證明 |
| 109 | 00044803 | 000001 | 2020/06/04 17:39:14 | 健保費     | 2020/06/04 | 01          | 042        | 1,445  | 待臺核                | 檢視        |
| 110 | 00044804 | 000001 | 2020/06/04 17:40:12 | 勞保費     | 2020/06/04 | 01          | 071        | 6,477  | <u>待覆核</u>         | 檢視        |
| 111 | 00044806 | 000001 | 2020/06/04 17:44:48 | 勞工退休金   | 2020/06/04 | <u>01</u> ! | 042        | 3,816  | 0000 - 交易成功        | 檢視 列印扣繳證明 |
| 112 | 00044807 | 000001 | 2020/06/04 17:53:12 | 健保費     | 2020/06/09 | 01          | 042        | 7,170  | 交易排程中              | 檢視        |

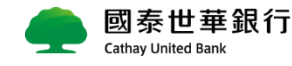

# Global MyB2B操作畫面 – 退件處理

■ **退件處理**: 覆核人員對該筆交易不同意時,點選【退件】,該筆交易即退回經辦人員。 經辦人員可於【退件處理】對該筆交易內容做修正或刪除。

| 夏核日              | 月細<br>序號                 | 批號                  | 編輯人                    | Ę                    | 編輯時間                                       |                   | 繳款類別           |                 | 交易日期       |              | 付款帳號      |           | 交易                       | 金額                     | 功能             |
|------------------|--------------------------|---------------------|------------------------|----------------------|--------------------------------------------|-------------------|----------------|-----------------|------------|--------------|-----------|-----------|--------------------------|------------------------|----------------|
|                  | 1                        | 00044914            | 000001                 |                      | 2020/06/09 13:48:04<br>2020/06/09 13:49:14 |                   | 勞保費            |                 | 2020/06/09 | 9            | 019       | 61<br>541 |                          | TWD 6,477<br>TWD 3.816 | 檢視 確認<br>檢視 確認 |
| 置<br>相<br>夏<br>杉 | 覆橋                       |                     | 间 退件處                  | 埋 1                  | <u></u> 創約註銷 刪除                            |                   |                |                 |            |              |           |           |                          |                        |                |
| 豊樹<br>豊材<br>號    | 覆根<br>E<br>E<br>結果<br>批號 |                     | 創 退件處<br>編輯人員          | 埋 1)<br>編輯時          | 風約註銷 刪除<br>調                               | 繳款類               | 別              | 交易日期            | 朝          | 付款帳          | ĸ         |           | 交易金額                     | 退件結果                   |                |
| 世間 7             | 覆核                       | 2 <b>全</b> 詞<br>915 | 創退件處<br>編輯人員<br>000001 | 埋 的<br>編輯眼<br>2020/( | 頁約註銷 刪除<br>時間<br>06/09 13:49:14            | <b>繳款類</b><br>勞工退 | <b>別</b><br>休金 | 交易日期<br>2020/06 | 朝<br>5/09  | 付款帳5<br>019( | 虎<br>5541 |           | <del>交易金額</del><br>3,816 | 退件結果<br>EB1016 - 退     | 2件成功           |

| 序號 | 批號       | 繳款類別      | 交易日期       | 付    | 款帳號 | 交易金額  | 交易狀態 | 編輯人員   | 編輯時間                |    | 功能 |
|----|----------|-----------|------------|------|-----|-------|------|--------|---------------------|----|----|
| 1  | 00044914 | MGA01 勞保費 | 2020/06/09 | 0190 | 61  | 6,477 | 待覆核  | 000001 | 2020/06/09 13:48:04 | 變更 | 刪除 |

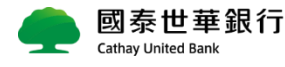

## Global MyB2B操作畫面 –預約註銷

- 預約註銷操作:請有審核的人員登入,由【轉帳付款】-【繳費繳稅】-【預約註銷】選擇要註銷的交易。
- **預約註銷時間**:最晚需在<u>交易日的前一天</u>,交易日當天無法註銷。

### 預約註銷

#### ◆繳稅繳費

建檔 覆核 查詢 退件處理 預約註銷 刪除

#### 預約註銷

| 序號 | 批號       | 繳款類別          | 交易日期       | 付   | 款帳號 | 交易金額  | 交易狀態  | 編輯人員   | 編輯時間                | 功能 |
|----|----------|---------------|------------|-----|-----|-------|-------|--------|---------------------|----|
| 1  | 00041988 | 15031 營利事業所得稅 | 2020/09/03 | 019 | )42 | 20    | 交易排程中 | 000001 | 2020/04/13 15:14:33 | 檢視 |
| 2  | 00044613 | MGA02 勞工退休金   | 2020/12/02 | 019 | 530 | 7,320 | 交易排程中 | 000001 | 2020/05/29 16:37:59 | 檢視 |
| 3  | 00044615 | MGA03 健保費     | 2020/06/14 | 019 | 30  | 955   | 交易排程中 | 000001 | 2020/05/29 16:39:21 | 檢視 |

#### ◆繳稅繳費 ◆繳稅繳費 建檔 覆核 查詢 退件處理 預約註銷 刪除 建檔 覆核 查詢 退件處理 預約註銷 刪除 預約註銷 預約計銷 交易結果 交易結果 註鎖成功 繳款類別 MGA02 繳款類別 MGA02 稅別 勞工退休金 稅別 勞工退休金 付款日期 2020/12/02 付款日期 2020/12/02 條碼一 100 COM ZB 條碼一 100531073 條碼二 910 559000000 條碼三 090 00007320 條碼二 91051 59000000 手機號碼 條碼三 09034 )007320 繳款金額 7,320 手機號碼 繳款金額 7,320 註鎓 回上頁

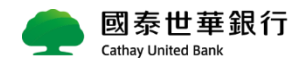

## Global MyB2B操作畫面 –刪除

- **刪除路徑**:由【轉帳付款】-【繳費繳稅】-【刪除】選擇要刪除的交易。
- **刪除操作**:經辦送出,主管尚未覆核交易時,經辦可由【轉帳付款】-【繳費繳稅】-【刪除】做刪除。

若覆核主管已覆核送至放行主管,則需覆核主管删除。

### 刪除操作

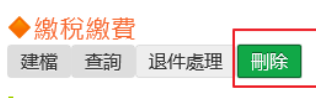

#### 刪除

| 序號 | 批號       | 繳款類別      | 交易日期       | 付款帳號      | 交易金額  | 交易狀態 | 編輯人員   | 編輯時間                | 功能 |
|----|----------|-----------|------------|-----------|-------|------|--------|---------------------|----|
| 1  | 00044918 | MGA03 健保費 | 2020/06/09 | 019018630 | 6,180 | 待覆核  | 000001 | 2020/06/09 14:43:22 | 刪除 |

| <ul> <li>◆繳稅繳費</li> <li>建檔 查詢 退件處理</li> <li>刪除</li> </ul> | 刪除          |        |          |   | ◆線利<br>建檔 | 兌繳費<br>查詢 | 退件處理    | 刪除        |      |
|-----------------------------------------------------------|-------------|--------|----------|---|-----------|-----------|---------|-----------|------|
| 交易結判                                                      | 1           | 網頁訊息   |          | × | 刪除        |           | ASTINUE |           |      |
| 繳款類別                                                      | MGA03       |        |          |   |           |           |         |           |      |
| 稅別                                                        | 健保費         | (?)請尋  | 確認是否刪除交易 |   |           |           | 交易結果    | 已刪除       |      |
| 付款日期                                                      | 2020/06/09  |        |          |   |           |           | 繳款類別    | MGA03     |      |
| 條碼-                                                       | · 50 IO     |        |          |   |           |           | 稅別      | 健保費       |      |
| 條碼                                                        | 99 69219231 | 確定     | 取消       |   |           |           | 付款日期    | 2020/06/0 | )9   |
| 條碼目                                                       | 09 0006180  |        |          |   |           |           | 修碼—     | 501       | -    |
| 手機號研                                                      | 12 966      |        |          |   |           |           | AK TE - | 991       | :02  |
| 繳款金額                                                      | 6,180       |        |          |   |           |           | 1床调_    | 000       | .32  |
|                                                           |             |        |          |   |           |           | 條碼三     | 090       | 000  |
|                                                           |             | ■除 回上頁 |          |   |           |           | 手機號碼    | 123       | .)66 |
|                                                           |             |        |          |   |           |           | 繳款金額    | 6,180     |      |

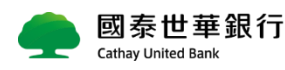

9219231 006180

# Global MyB2B操作畫面 – Email訊息通知

■ **訊息通知設定路徑:**請至【管理設定】-【使用者服務】-【訊息通知管理】進行設定。

### 訊息通知設定

| $\times$ | 使用者服務      | ~  | 管理設定 > 使用者服務 | 务>訊息通知管理          |                   | 歡迎 admin1 授權管理員                                                        |
|----------|------------|----|--------------|-------------------|-------------------|------------------------------------------------------------------------|
|          | 使用者密碼變更    |    | ◆訊息通知會       | 管理                |                   |                                                                        |
|          | 使用者代號變更    |    | □ 全選         | E-Mail訊息通知項目      | 設定狀態              | 備註說明                                                                   |
| 1        | 訊息通知管理     |    | 交易項目         |                   |                   |                                                                        |
|          | 企業設定管理     | ^  |              | 單筆付款通知            |                   | <ol> <li>1.當日通知項目:交易放行成功、付款當日交易失敗</li> <li>2.次一營業日通知:交易結果彙整</li> </ol> |
|          | 基本資料/入帳通知  | 管理 |              | 整批付款通知            |                   |                                                                        |
|          | 關係戶管理服務    |    |              | 台幣薪資轉帳付款通知        |                   | 交易完成後通知<br>(付款放行成功、付款當日交易結果彙總)                                         |
|          | 約定事項總覽     |    |              | 全國性繳費稅授權結果通知      |                   | 交易完成後通知<br>(授權確認成功、扣較確認成功、建檔成功)                                        |
|          | 安全守門員查詢    |    |              | 全國性繳費稅扣款結果通知      |                   |                                                                        |
|          | 安全守門員設定    |    | ✓            | 繳費稅結果通知           | 已生效               | 交易完成後通知(扣款繳納確認成功)                                                      |
|          | 智慧印鑑暫禁     |    | $\checkmark$ | 繳費稅預約交易通知         | 已生效               | 預約交易日前2日通知                                                             |
|          | 實體OTP設定    |    |              |                   |                   | (即將扣繳的交易提示)                                                            |
|          | 登入紀錄查詢     |    |              | ACH扣帳結果通知         |                   | 扣帳完成後通知                                                                |
| 1        | 授權中心       | ~  | 其他           |                   |                   |                                                                        |
|          | DOME TO DO |    |              | 受託管理訊息通知          |                   | 子公司申請受託管理後,通知母公司覆核                                                     |
|          | 簡易設定       |    | 企業理財         |                   |                   |                                                                        |
|          | 角色管理       |    |              | FORWARD到期通知       |                   | 到期日前一營業日通知                                                             |
|          | 人員管理       |    |              | 組合式商品收益通知         |                   | 到期當日通知                                                                 |
|          | 交易簽核流程管理   |    |              | 訊息通知E-Mail Addres | s:                | (請設定一組欲收到訊息通知的E-Mail)                                                  |
|          | 交易套用流程管理   |    |              |                   | * ===== ) ======. | 309                                                                    |
|          | 企業參數管理     |    |              |                   | 調潮八號證嗎.           |                                                                        |

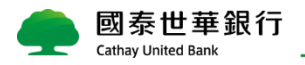

# Global MyB2B操作畫面 – Email訊息通知

- **繳費結果通知:**交易當天會寄送交易成功mail。
- **繳費稅預約交易通知:**交易日前二天會寄送mail通知客戶補足帳戶金額。

| •                                        | 國泰世華銀行<br>Cathay Unice Bank                            | Ť                                                                 |                                              |                                             |                                           | 就員仍加                                      | ロンス 2世 入日<br>画 - 回泰世華銀行<br>Cellay Verted Bark | Ŧ                                                                  |                                  |                                                           |                                                                        |
|------------------------------------------|--------------------------------------------------------|-------------------------------------------------------------------|----------------------------------------------|---------------------------------------------|-------------------------------------------|-------------------------------------------|-----------------------------------------------|--------------------------------------------------------------------|----------------------------------|-----------------------------------------------------------|------------------------------------------------------------------------|
|                                          | 繳費<br>Notificati                                       | 税預約交易通知<br>on af pre-scheduled fee/tax paymer                     | nt                                           |                                             |                                           |                                           | <b>繳費</b><br>Notificat                        | 税結果通知<br>lion of fee/tax payment results                           |                                  |                                                           |                                                                        |
| 的客戶您好:您有<br>customer:Yuoh<br>的交易日期(Resen | 一筆預約繳費稅交易<br>have a pre-schedule<br>vation Date):2020/ | 5)請備足帳戶金額<br>ed fee/tax payment.Please ensu<br>/06/06             | ire your account has                         | sufficient deposit                          | or the payment.                           | 親愛的客戶您好:<br>Dear customer:<br>交易日期(Transa | action Date):2020/05/                         | 29                                                                 |                                  |                                                           |                                                                        |
| 順目<br>ent Category                       | 使保費                                                    | 條碼—<br>Barcode 1                                                  | 50123                                        |                                             |                                           | 繳數听目<br>Payment Category                  | 健保費                                           | 解朝—<br>Barcode 1                                                   |                                  | 50123                                                     |                                                                        |
| 12                                       | 24685                                                  | 新研三<br>Barcode 3                                                  | 09044                                        |                                             |                                           | <del>修頭</del> 二<br>Barcode 2              | 011014                                        | 條酬三<br>Barcode 3                                                   |                                  | 0903A                                                     |                                                                        |
| <b>tii</b><br>ht Amount                  | 535                                                    |                                                                   |                                              |                                             |                                           | 峻薮金編<br>Payment Amount                    | 9,367                                         |                                                                    |                                  |                                                           |                                                                        |
| 月細(Transactic                            | on detail) :                                           |                                                                   |                                              |                                             |                                           | ▌交易明細(Transa                              | action detail) :                              |                                                                    |                                  |                                                           |                                                                        |
| it<br>No.                                | 预的交易日期<br>Reservation Date                             | 付款帳號<br>Debit Account No.                                         | 電用<br>Currency                               | 樹軟金額<br>PaymentAmount                       | 交易狀態<br>Transaction Status                | 批税<br>Serial No.                          | 交易日期<br>Transaction Date                      | 付款報酬<br>Debit Account No.                                          | 做別<br>Currency                   | 潮軟金額<br>PaymentAmount                                     | 交易狀態<br>Transaction Status                                             |
| 4597                                     | 2020/06/06                                             | 柏000000 - 019011010000                                            | 台幣                                           | 535                                         | 交易排程中                                     | 00044614                                  | 2020/05/29                                    | 樹0000000-0190110100000                                             | 台幣                               | 9,367                                                     | 交易成功                                                                   |
| <b>N</b>                                 | - 信用<br>申請電<br>消費日                                     | <b>卡快速繳費</b><br><sup>霍子帳單,快速掌握<br/>月細,繳款最便利。</sup>                |                                              | — 信<br>申請<br>消費                             | <b>用卡快速繳費</b><br>青電子帳單·快速掌握<br>費明細·繳款最便利。 |                                           | - 信用<br>申請<br>消費                              | 卡快速微費<br>電子帳單,快速掌握<br>明細,繳款最便利。                                    |                                  | ー 信月<br>申請<br>消費                                          | <b><b>日卡快速繳費</b><br/><sup>請電子帳單・快速掌<br/><sup>調</sup>明細・繳款最便利</sup></b> |
| 企業金<br>Corpo                             | 配<br>rate Banking                                      |                                                                   | 匯率<br>ay's srate                             | ?                                           | 常見問題<br>FAQ                               |                                           | 業金融<br>prporate Banking                       |                                                                    | 匯率<br>ay's srate                 | •                                                         | 常見問題<br>FAQ                                                            |
|                                          | 本影件永由东部<br>This fettor is                              | (白動帝發,請勿直接回書,實際交易結果以<br>: mailed through auto-mailing system, ple | 瞬出波明人毛戶之交易明知3<br>ase do not reply. The actua | i主,如今任何問題,請樂<br>I transaction result is bas | 條致門。<br>ed on                             |                                           | 本影件為由為<br>This letter                         | 總白點哥發:請勿直接回復。賈擦交易結果以<br>is mailed through auto-mailing system, ple | 時出版時人板戶之5<br>ase do not reply. T | ·易利局為主,如內任何問題,謂單級<br>he actual transaction result is base | 相例。<br>d on                                                            |

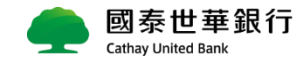

# 3. 常見問題

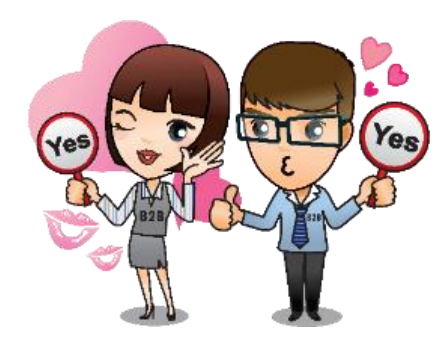

常見問題(1/6)

### 問題 1.

請問於Global MyB2B繳勞保費、勞退金、健保費是否有時間限制?

回答 1.

透過B2B繳納勞保費、勞退金、健保費,不論是平日或假日,24小時皆可繳納。超過繳費截止日,仍然可以在線上繳納。滯納金部分,政府機關將另行帳單寄送。

### 問題 2.

請問Global MyB2B可進行哪些繳費/稅項目?

回答 2.

<u>繳費類</u>:電信費 – 僅中華電信 / 台電電費 / 自來水費 – 台北自來水處/ 台灣自來水 <u>繳稅類</u>:營業稅、營所稅、所得稅中部分項目,詳見「**繳款類別代號查詢」** 

### 問題 3.

請問在Global MyB2B繳勞保費、勞退金、健保費有限額嗎?

回答 3.

僅受限於B2B依據不同放行載具及企業自行設定的交易限額

例如·若以OTP放行則每日累計不超過非約轉交易台幣200萬元/日·超過200萬/筆 需用智慧印鑑放行。

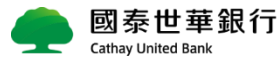

常見問題(2/6)

問題 4.

請問新上線繳費項目跟其他既有繳費項目(例如水費、電費)有什麼功能差異嗎? 🛑 🧰 🥵 4.

比既有繳費項目(例如水費、電費等)多的功能包括:預約交易、主管可逾期覆核、訊息通知 MAIL(繳費結果通知及繳費稅預約交易通知)。

### 問題 5.

請問預約交易的MAIL是什麼時間發送?那交易當天還會再收到結果通知嗎?

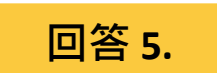

No

1. 交易日的前二天寄送【繳費稅預約交易通知】 (ex: 預約5/29繳費·5/27會寄送MAIL提醒通知) 2. 會。ex: 預約5/29繳費·5/27寄送MAIL提醒通知·5/29交易成功會再寄送【繳費稅結果通知】·

## 問題 6.

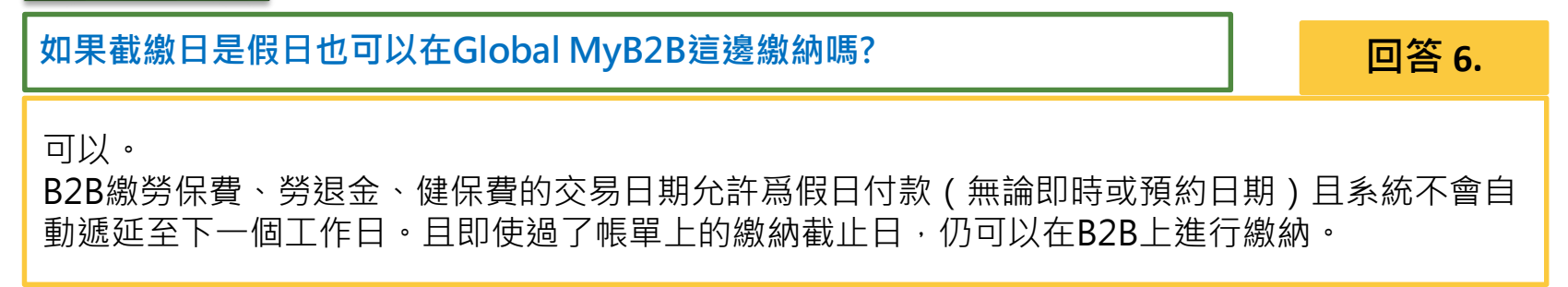

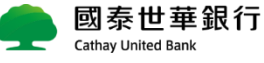

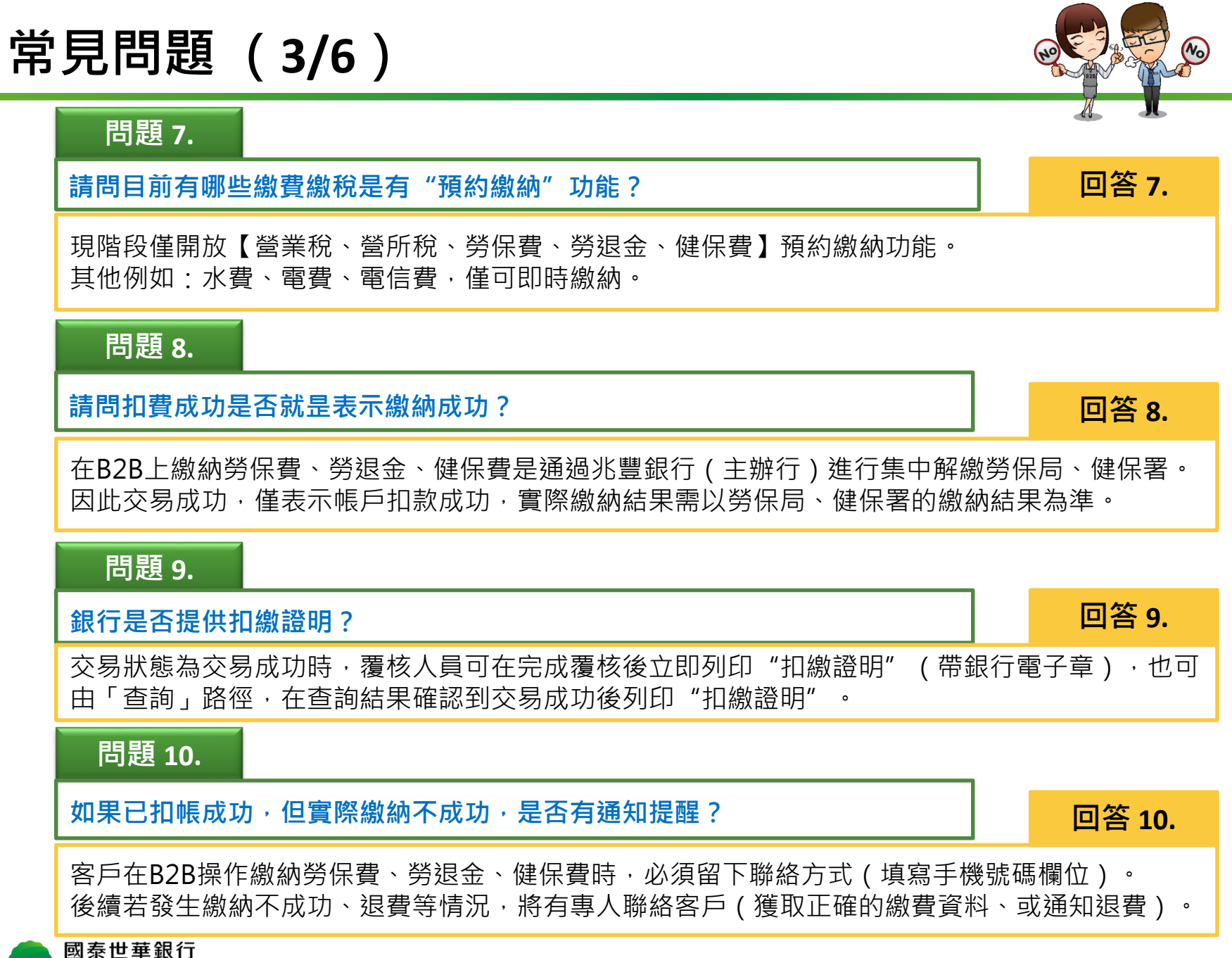

Cathay United Bank

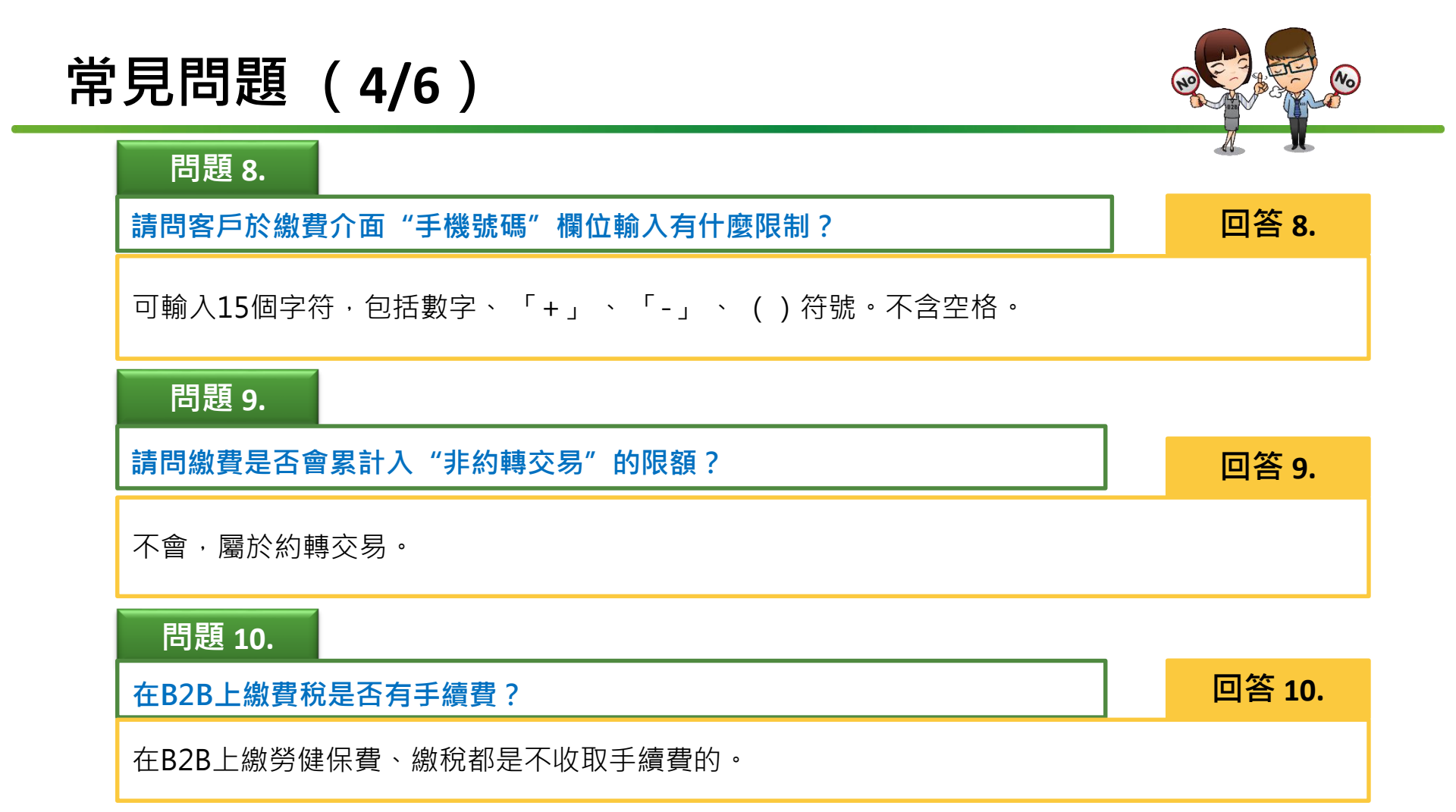

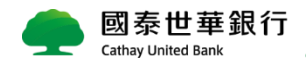

| 常見問題 | (5/6) |
|------|-------|
|------|-------|

\_

| 問題 11.                         |                                                                                                    |                                                                                               |
|--------------------------------|----------------------------------------------------------------------------------------------------|-----------------------------------------------------------------------------------------------|
| 在B2B上繳稅與繳勞健保費·有什麼規則異同點? 回答 11. |                                                                                                    |                                                                                               |
| 比較項目                           | 繳稅                                                                                                    | 繳勞健保費                                                                                         |
| 限額                             | 1.每筆繳納最高限額台幣200萬元。<br>2.每日交易合計MyBank、Global MyB2B、<br>電話銀行最高限額新台幣300萬元;<br>3.若以OTP放行則每日累計非約轉交易不超<br>過台幣200萬元/日,超過200萬/筆 需用智<br>慧印鑑放行(最高300萬/日)<br>ex:繳稅300萬,用智慧印鑑放行,需分二<br>次建檔交易(一次200萬,一次100萬)。 | 僅受限於B2B依據不同放行載具及企業自<br>行設定的交易限額<br>例如,若以OTP放行則每日累計非約轉交<br>易不超過台幣200萬元/日,超過200萬/筆<br>需用智慧印鑑放行。 |
| 解繳機制                           | B2B串財金系統(走ATM轉帳機制)                                                                                                    | B2B串「臨櫃代收機關稅費系統」,後續<br>統一由主辦行兆豐銀行解繳給勞健保局                                                      |
| 交易成功是否表示繳納成<br>功?              | 若即時交易成功,則表示繳納成功,系統<br>當即反映成功與否訊息。                                                                                                    | 交易成功,僅表示帳戶扣款成功,實際繳<br>納結果需以勞保局、健保署的繳納結果為<br>準。                                                |
| 超過帳單上的繳納截止日,<br>是否還可以繳納?       | 不可以                                                                                                    | 可以。通過B2B繳納勞保費、勞退金、健<br>保費,不論是平日或假日,24小時皆可繳<br>納。超過繳費截止日,仍然可以在線上繳<br>納。滯納金部分,政府機關將另行帳單寄<br>送。  |
| 是否有手續費?                        | 無                                                                                                    | 無                                                                                             |
| 是否會累計入"非約轉交<br>易"的限額?          | 不會(屬於約轉交易)                                                                                                    | 不會(屬於約轉交易)                                                                                    |

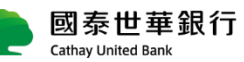

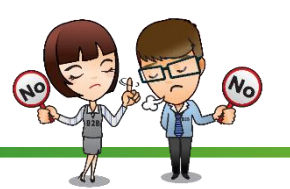

# 常見問題(6/6)

## 問題 12.

請問如果有些稅款在Global MyB2B無法繳納的‧那有沒有其他線上繳納方式?

回答 12.

可建議客戶登入 國泰MyBill輕鬆繳,進行線上繳費/稅。連接至政府網站e-Bill進行繳納,手續費由 eBill扣除。網址: <u>https://www.cathaybk.com.tw/cathaybk/MyBill/index.aspx</u>

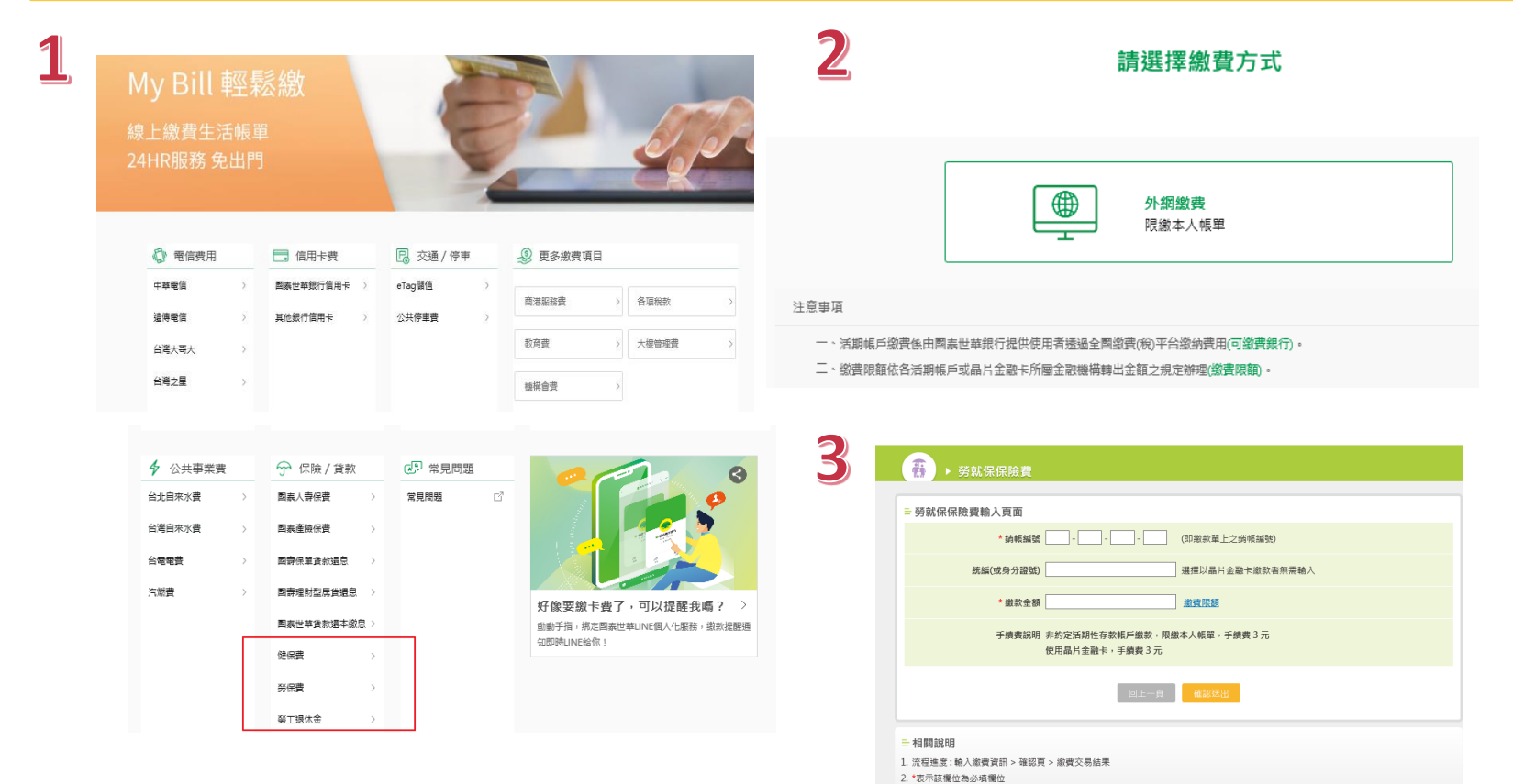

3. 勞狀保保險費款項包括勞工保險費、工資整價基金提繳費、就業保險費、勞工保險費滯納金、就業保險費滯納金等